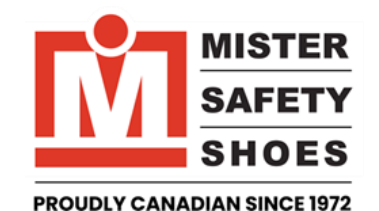

**GM CAMI Eligibility Check** 

1. Scan QR Code from your mobile device

or go to

my.mistersafetyshoes.com/reports/CAMI/

| MISTER         SAFETY         SHOES         500 PROUDLY CANADIAN SINCE 1972                     |   |
|-------------------------------------------------------------------------------------------------|---|
| Eligibility check                                                                               |   |
| Account Number                                                                                  |   |
| CAM143                                                                                          |   |
| First 3 letters of your Last name                                                               |   |
| First 3 letters of your Last name                                                               |   |
| Note :If your last name has accents please use non<br>accent alphabets: e.g: insead of ù use u. |   |
| Your Employee Number                                                                            | • |
| Your Employee Number                                                                            |   |
| Look up                                                                                         |   |

 FIRE BIG SHOES

 Eligibility Information

 First Name
 Last Name
 Eligible on

 John
 Smith
 Nov 24 2025

 Purchase History

 Eligibility
 Date
 Style
 Size Quantity

 S123456789
 2024
 610
 045 1
 11-24

 Return To Eligibility Check Page

 Under Account Number
 CAM143 will be populated. Enter
 the first 3 letters of your last name and your GMIN

3. *Next* Eligibility Date will be shown

Need help? Contact our Customer Support Team at 1.800.707.0051

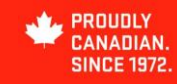

mistersafetyshoes.com